## 桃園市平鎮區忠貞國小《線上學習登入流程及相關內容》

對象:本校學生

目標:1.登入「教育雲」 2.使用教育雲上《酷英文》、《學習吧》

3. 進入「桃園市學生學習平臺」,《三大出版社防疫學習專區》

- 、登入教育雲

(一) 至本校網站首頁右方, 點選「教育雲」

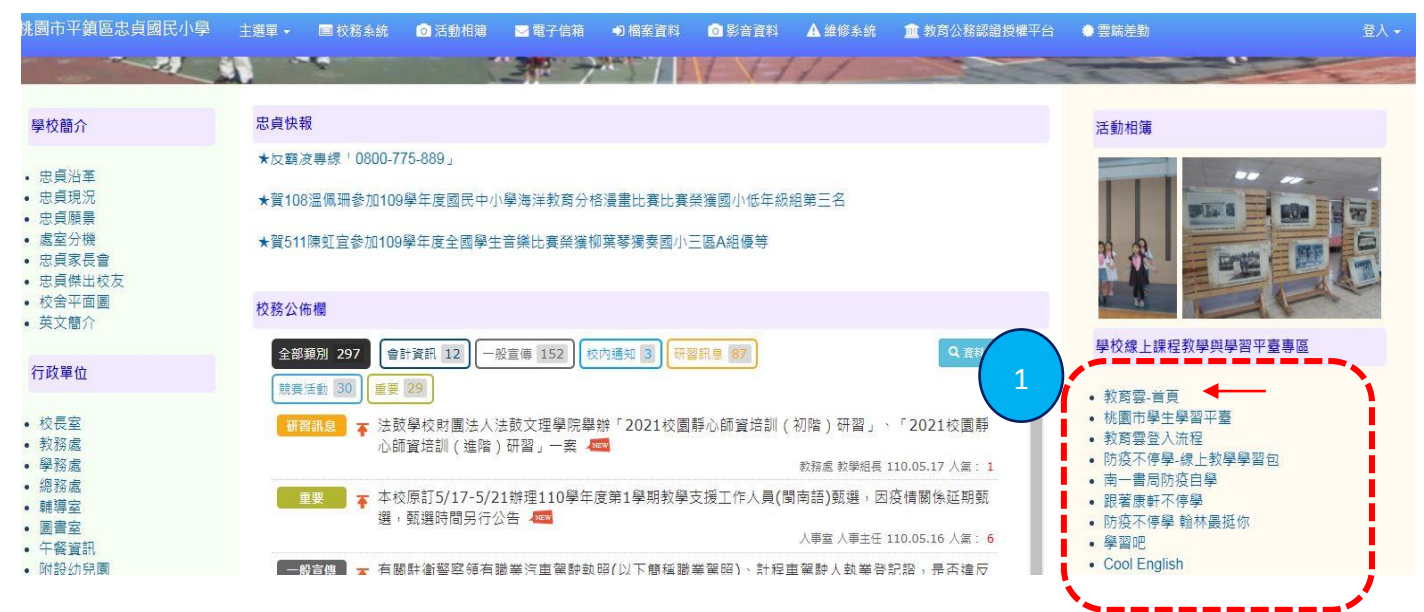

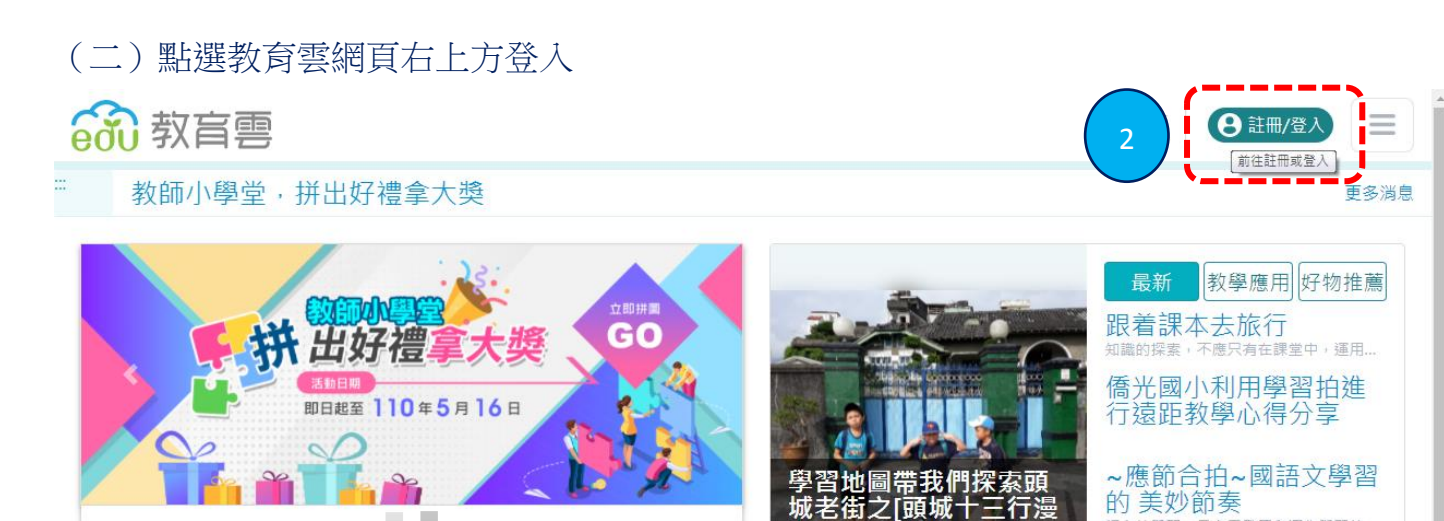

步]

知讀

的探索,不應只有在課堂中,運用宜

語文的學習,是多元發展與深化學習的..

觀看更多

# 🚮 教育雲登入

**〈**回教育雲

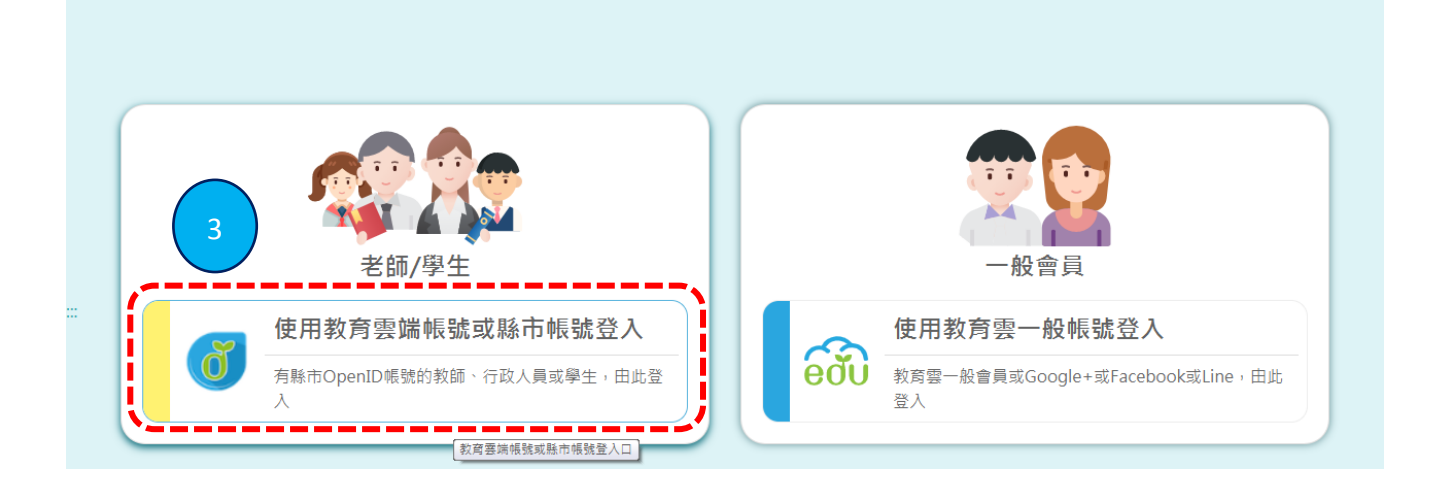

(四) 點選下方紅條,「使用縣市帳號」登入

|          | <b>a</b>                 |             |
|----------|--------------------------|-------------|
|          | 以教育雲端帳號登入使用 教育雲入口網 所提供的服 | 務           |
|          | ▲ 請輸入帳號                  | @mailedu.tw |
|          | ▲ 該輸入密碼                  |             |
|          | <b>うらて</b> 換下一個          |             |
|          | ▲ 請輸入驗證碼                 |             |
|          | 登入                       |             |
|          | 忘記教育雲端帳號 忘記教育雲端密         | 碼           |
|          | 申請救育雲端帳號 啟用教育雲端帳         | 諕           |
| 4        |                          |             |
| <u> </u> | 使用縣市帳號登入                 |             |
|          |                          |             |

(五) 點選上方,「桃園市」登入

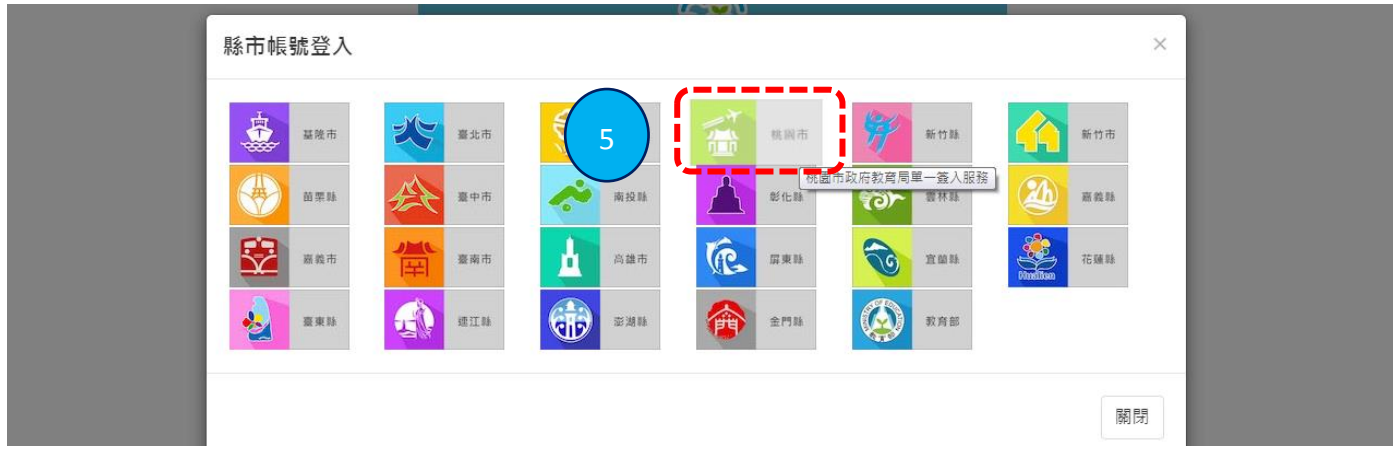

| (六) 點選右側 | ,「學生」登入     |
|----------|-------------|
| 梯園市政府    | 存款育要编帳號認證服務 |
|          |             |
|          |             |
|          | 請選擇您的登入身分 6 |
|          | 教育人員登入      |

(七)下拉選單選擇「平鎮區/市立忠貞國小」,並鍵入學生帳號(學生身分證末4碼)及 密碼(西元年生日8碼)

| ▲ 亚翁        | 20           |           |
|-------------|--------------|-----------|
|             |              |           |
| 之市 🤝        | 忠貞國小(034685) |           |
| <b>』</b> 身分 | 證末四碼(例1234)  |           |
| ● 輸入        |              | 20090531) |

(八)會跳出學生姓名及教育雲端帳號之小視窗,即登入成功。

| 8 方 , 您好!                 | ×   |                    |
|---------------------------|-----|--------------------|
| 您的教育雲端帳號是<br>@mail.edu.tw |     | 可記下學生個人教育          |
| 我知道                       | 道了! | 雲端帳號(即 E-mail)<br> |
|                           | _   |                    |

~點選「我知道了!」進入教育雲網站

、使用教育雲上**《酷英文》、《學習吧**》

(一) 點選右下方「教學寶庫」

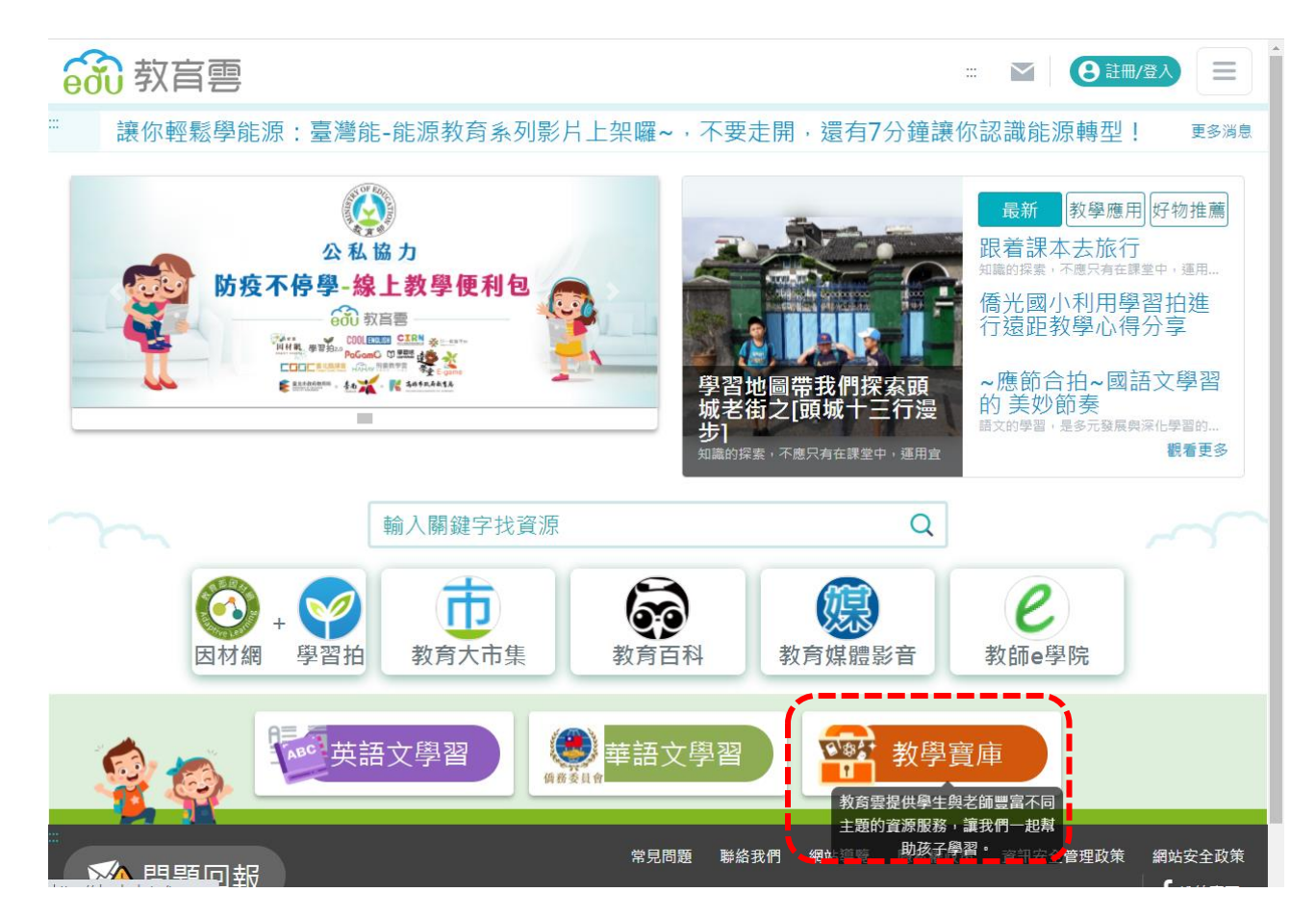

#### (二) 各科學習內容~第1頁: 酷英文

| 前 教育要                                              | ₩ 🛛 🕒 註冊/登入 📃                                                       |
|----------------------------------------------------|---------------------------------------------------------------------|
| Cool English英語線上學習平臺 《上學習<br>登入方式: ④ G f           | CG I ● G f 2 ■                                                      |
| HAHAY飛番教學雲         電子書系統           登入方式:         ⑤ | Egame U世代遊樂園         線上學習           登入方式:         ⑤                 |
| 數位學伴入口網<br>登入方式: 5 6 f ♀                           | 達學堂     學習工具       登入方式:     ⑤                                      |
| 花蓮縣字音字形學習網 學習工具<br>登入方式: ⓓ  f ♀                    | 學習寶盒  (案上學習) 登入方式:  ③ ふ 、 ⑤ 、 「 ● 、 「 ● 、 ● 、 ● 、 ● 、 ● 、 ● 、 ● 、 ● |
| 電子書服務平台 電子書系統<br>電子書服務平台 登入方式: ③ G f               | 學習地圖教學應用平臺         學習工具           登入方式:         ③ G f               |
| 43 筆資料, 顯示第1:                                      | 筆至第10筆,共計5頁。<br>3 4 5 ▶ ▶                                           |
|                                                    |                                                                     |

### (二) 各科學習內容~第2頁:學習吧

| <b>前</b> 教育雲                          | ₩ 🛛 🕒 註冊/登入 📃                                        |
|---------------------------------------|------------------------------------------------------|
| 國民小學及國民中學學生學習扶助科技化評量                  | 均一教育平臺     線上學習       登入方式:     ③ G f                |
| PaGamO<br>登入方式: 6                     | 學習吧         線上學習           學習吧         登入方式: 0 G f   |
| 一起魔課     線上學習       登入方式:     ③ G f   | 合作備課     線上學習       登入方式:     ☑ ⊆ ƒ ▮                |
| 教材資源中心         學習資源           登入方式:未知 | DeltaMOOCx愛學網         線上學習           登入方式:         0 |
| 全國教師在職進修網<br>登入方式: 0                  | CIRN 國民中小學課程與教學資源整合平臺<br>登入方式: 0                     |
| 43 筆資料,顯示第11                          | 筆至第 10 筆 <sup>1</sup> 共計 5 頁。 3 4 5 ▶ ▶              |
|                                       |                                                      |

### 《學習吧》內有:「翰林、康軒、南一」等版本課程

| 素養課程             | 國語能力       |                          |                        |                                  |
|------------------|------------|--------------------------|------------------------|----------------------------------|
| 🚢 國語能力           |            |                          |                        |                                  |
| 品 英語能力           | 全新課程       | 國語日報                     | 一眼者天下                  | 小型成老年的                           |
| 👗 科學能力           |            | · 建板菜程                   |                        |                                  |
| 學科課程(翰林授權合       | 唐詩精選       | 國語日報 - 讀報課程<br>【週一~週五更新… | 【一眼看天下】國際<br>新聞要覽 【每週… | 小壁虎老師的 "閱讀<br>認證"                |
| 🤐 翰林國小           |            | 國小中、高年級                  | 國小高年級                  | 國小中、高年級                          |
| 🄐 翰林國中           | 位開公式1      | 悦閱公式200                  | 位開公式3                  | 學習扶助教材                           |
| 學科課程(友好夥伴自       | 成務故事       | 成務故事                     | 成                      | 語音辨識&閱讀指導<br><sup>展用年級・国介四</sup> |
| ⑦ 康軒國小<br>(康軒國小) | 悅閱欲試-成語故事1 | 悅閱欲試-成語故事2               | 悅閱欲試-成語故事3             | 學習扶助教材~教師<br>教學專用課程              |
| ① 康軒國中           | 國小中、高年級    | 國小中、高年級                  | 國小中、高年級                | 國小四年級                            |
| 🗊 南一國小           |            |                          |                        |                                  |
| 🗊 南一國中           |            |                          |                        |                                  |
| ▲ 縣市東區           |            |                          |                        |                                  |

※「教育雲」其它頁面課程,可視導師需求及學生興趣,自行連結使用。

三、進入「**桃園市學生學習平臺」,《三大出版社防疫學習專區》** 

(一)至本校網站首頁右方,點選「桃園市學生學習平臺」

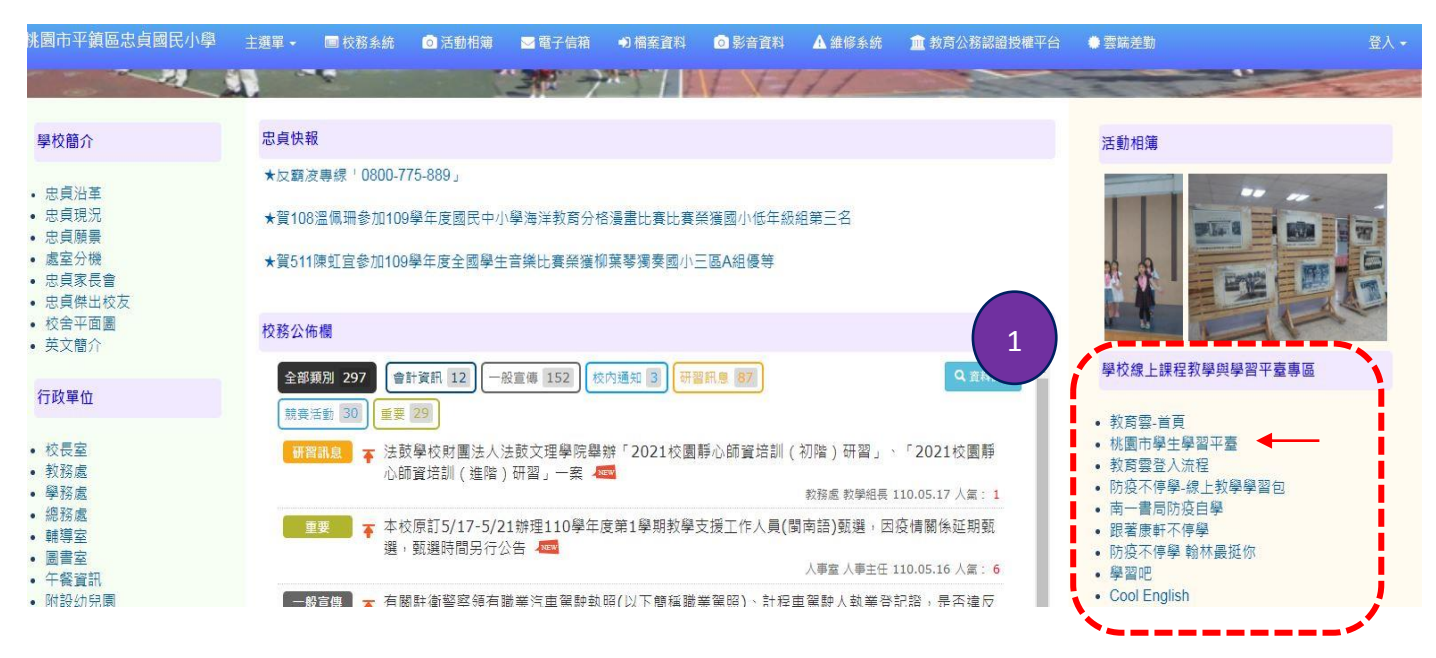

#### (二)請依學習內容,點選各出版社之學習專區

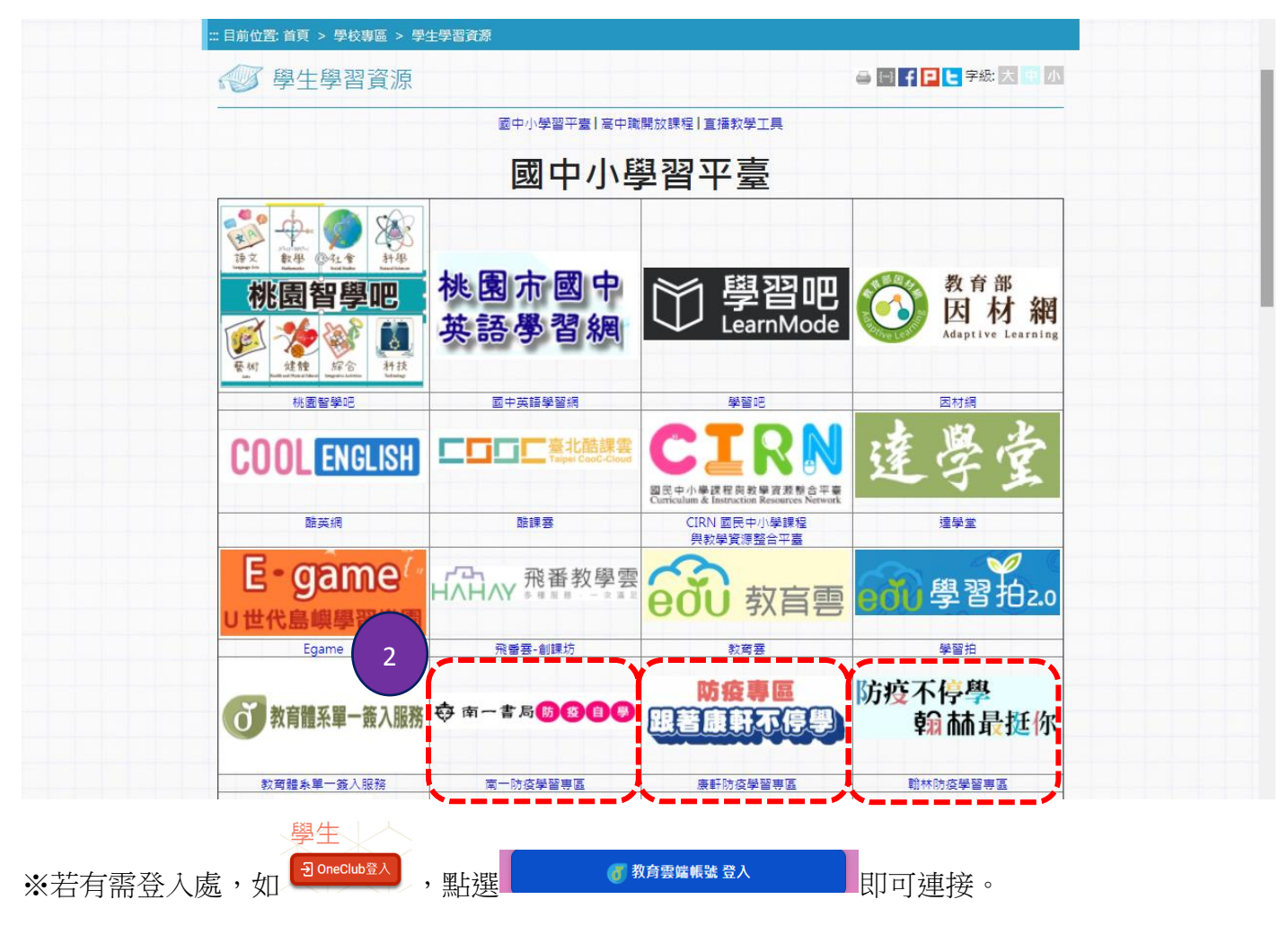